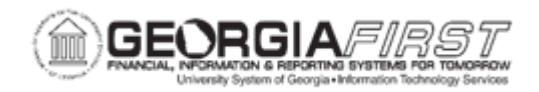

## **AP.090.090 – REVIEWING SCHEDULED PAYMENT INFORMATION**

| Purpose                      | To review scheduled payments.                                                                                                    |
|------------------------------|----------------------------------------------------------------------------------------------------|
| Description                  | <ul> <li>This topic discusses how to review scheduled payments by using the Scheduled Payment Inquiry page. Users can search by:</li> <li>Supplier ID</li> <li>Supplier SetID</li> <li>Remit Supplier SetID</li> <li>Bank SetID</li> </ul> On this page, users can view more detailed information about the payments that make up a voucher by clicking on the Voucher ID link. |
| Security Role                | BOR_AP_INQUIRY                                                                                                    |
| Dependencies/<br>Constraints | None                                                                                                    |
| Additional<br>Information    | None                                                                                                    |

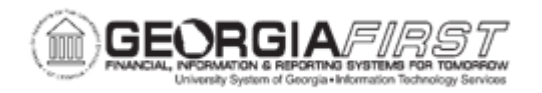

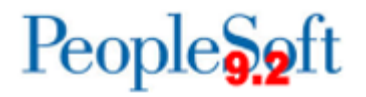

## **Procedure**

Below are step by step instructions on how to review scheduled payments information.

| Step | Action                                                                                                    |
|------|----------------------------------------------------------------------------------------------------|
| 1.   | Click the NavBar icon.                                                                                                    |
| 2.   | Click the Menu link.                                                                                                    |
| 3.   | Click the Accounts Payable link.                                                                                                    |
| 4.   | Click the Review Accounts Payable Info link.                                                                                                    |
| 5.   | Click the Supplier link.                                                                                                    |
| 6.   | Click the Scheduled Payment link.                                                                                                    |
| 7.   | Enter Supplier SetID in the Supplier SetID Field.                                                                                                    |
| 8.   | Enter other search criteria as needed, such as Supplier ID, Voucher Style, Payment Method, etc.                                                                                                    |
| 9.   | Click the <b>Search</b> button.                                                                                                    |
|      | <b>Note:</b> The user is presented results to review Payment Scheduled details, voucher details, and Bank details.                                                                                                    |
| 10.  | For further information, users can click an entry in the <b>Voucher ID</b> column to navigate to the Voucher Inquiry page for that voucher.                                                                                                    |
|      | <ul> <li>The Actions link allows users to review matching, attachments, accounting entries, scheduled payments, voucher details and document status.</li> <li>The Amounts tab allows users to review voucher amount information.</li> <li>The More Details tab allows users to view post status, approval history, and request ID.</li> </ul> |
|      | <ul> <li>The Suppliers tab allows users to view information about the supplier.</li> </ul>                                                                                                    |